## 如何在 Android 將登入頁面新增成桌面 icon

- 1. 開啟網頁瀏覽器,輸入網址 www.westel.com.hk 並前往網站
- 2. 於網頁右上角空位輸入登入名稱並按 "Login/登入" 按鈕
- 3. 之後會顯示 WesTel TOL AppStore 頁面 (Pic 1), 按選擇 "1. WPC Google Map"
- 4. 之後會顯示登入頁面 (Pic 2)
- 5. 於網頁瀏覽器右上方,叫出選單 (Pic 3)
- 6. 下滑至看到「新增至主螢幕」,點選開啟
- 7. 用家可自定名稱 (e.g. GPS Login),完成後按「新增」即可 (Pic 4),此時系統會把網站變為 icon (Pic 5)

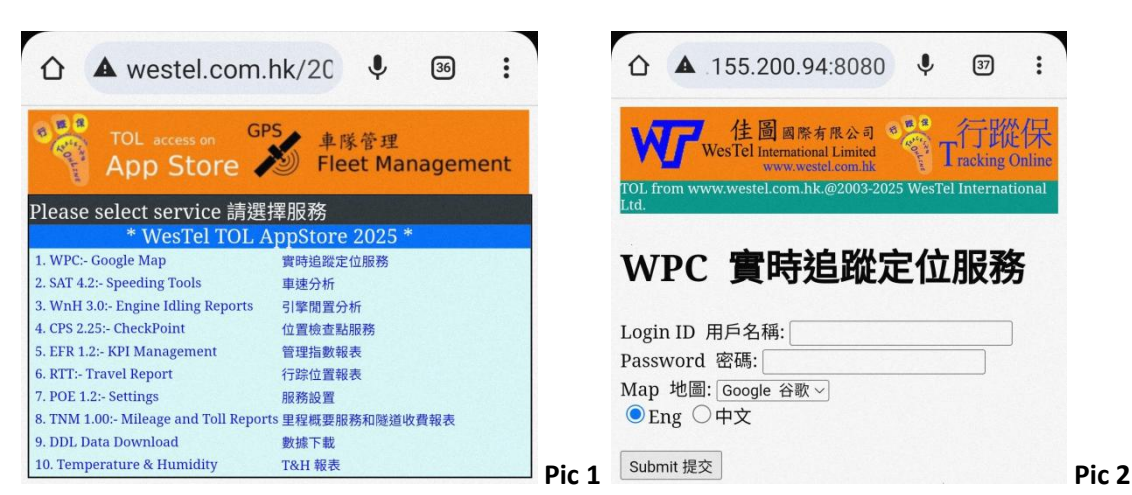

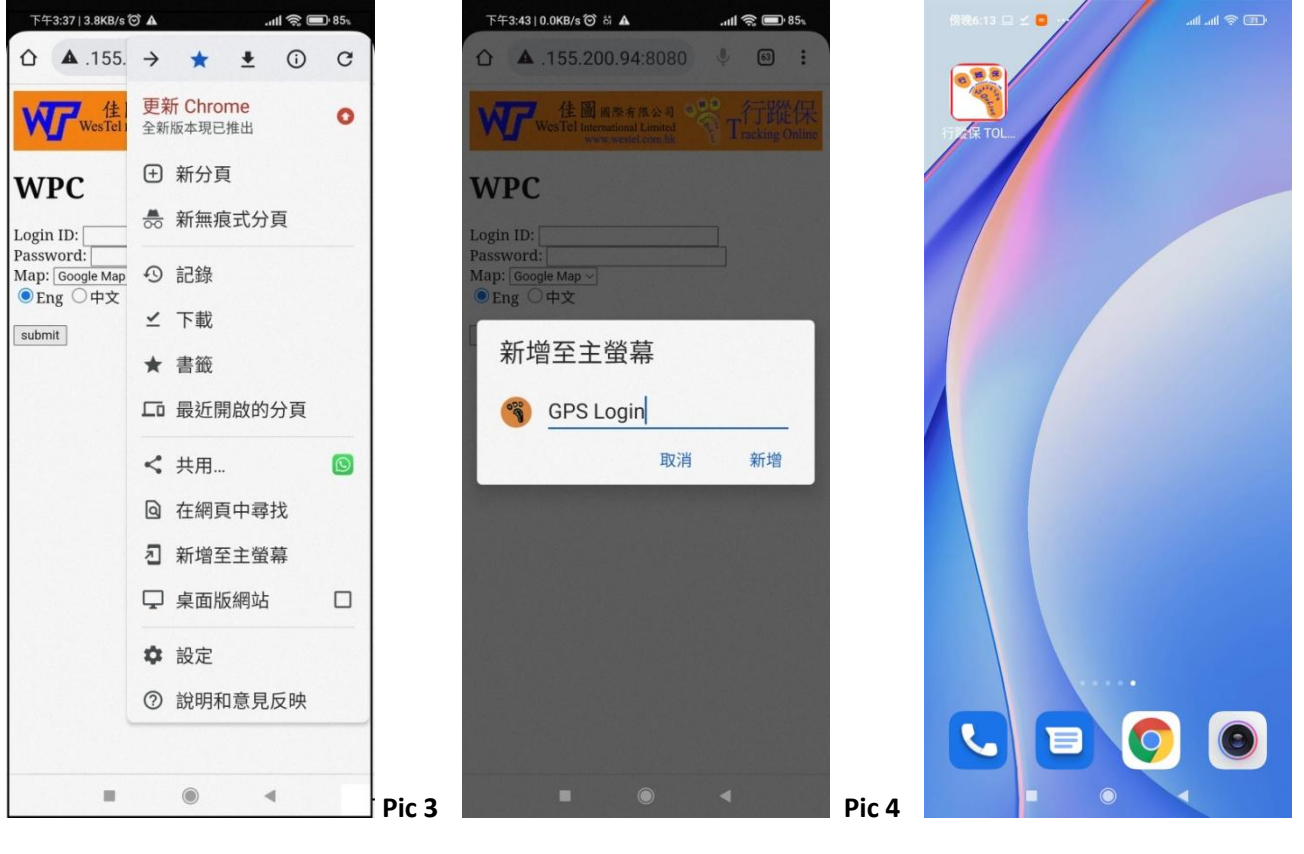

Pic 5